# Pasos para realizar facturación electrónica de tus pagos

Para cualquier duda y/o aclaración estamos para apoyarte en la <sup>Residad</sup> AN<sub>T</sub> sección de atención en línea en la pagina web, o en los correos Campus Norte <u>facturacion@anahuac.mx</u> y Campus Sur facturas.sur@anahuac.mx

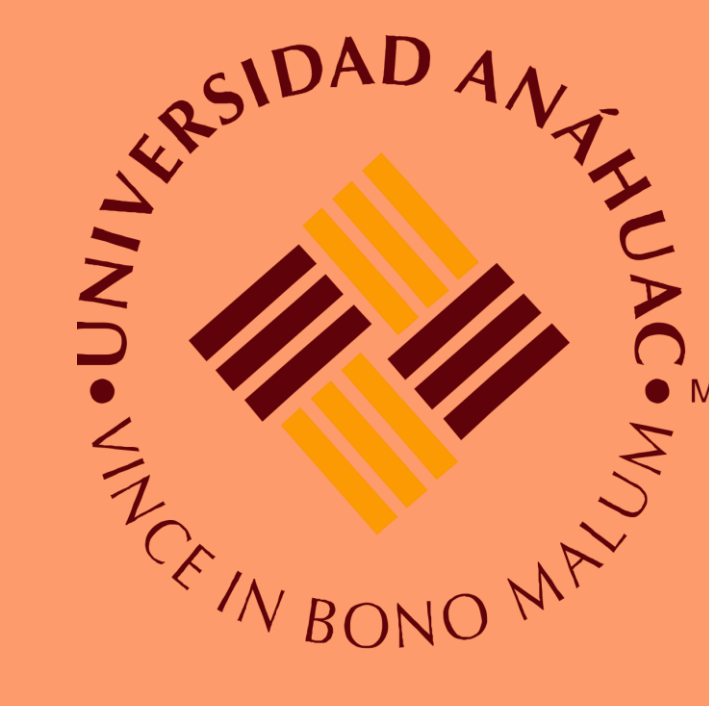

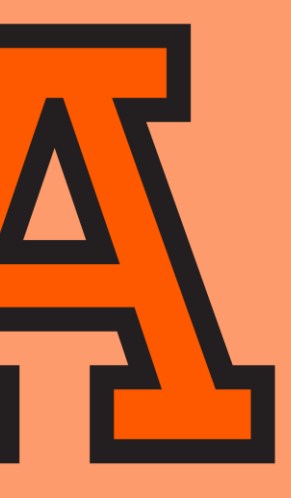

#### 1.- Acceder a la página web en el navegador INTERNET-EXPLORER https://www.anahuac.mx/mexico/ServiciosUniversitarios/Intranet

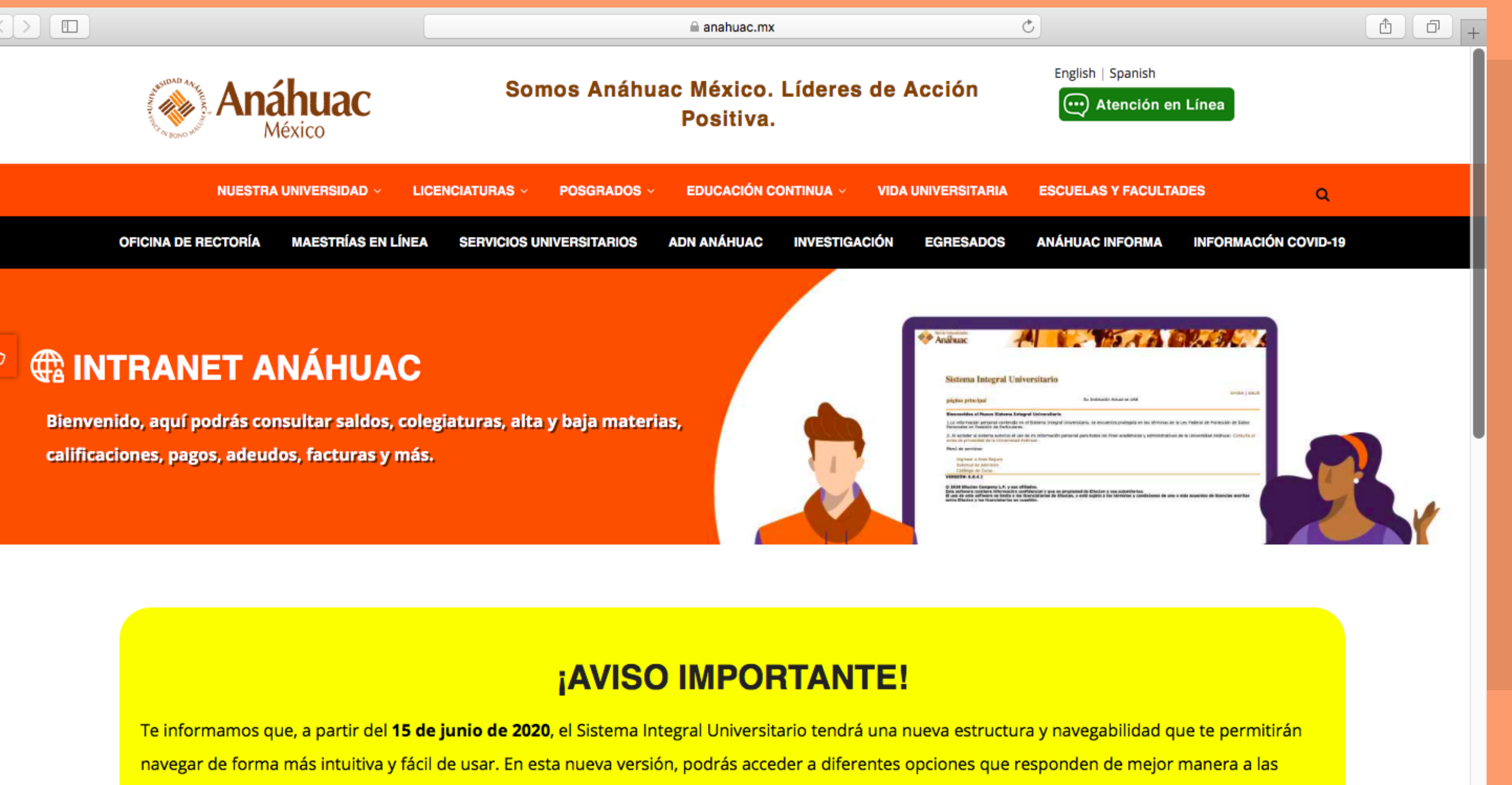

expectativas y necesidades actuales.

PUEDES ACCEDER DE DOS FORMAS DISTINTAS, A CONTINUACIÓN ELIGE LA OPCIÓN DE TU PREFERENCIA:

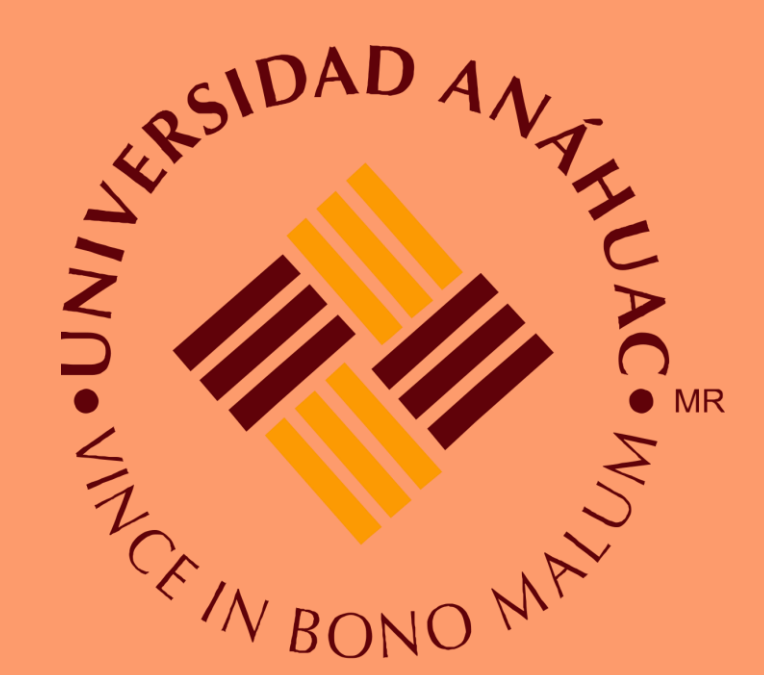

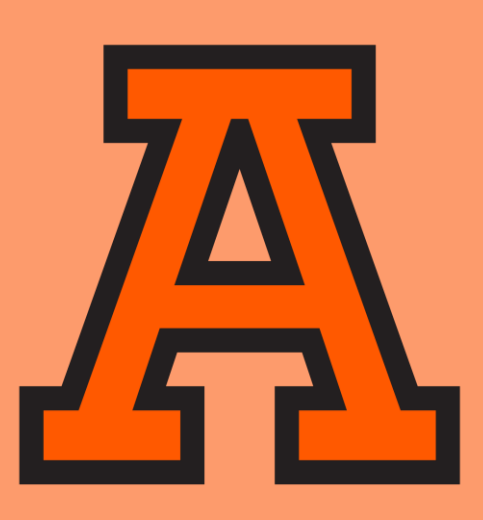

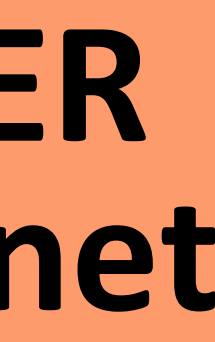

## 2.- Ahora podrás acceder de dos formas distintas al SIU (Acceso mediante ID o acceso mediante office 365 con tu cuenta institucional).

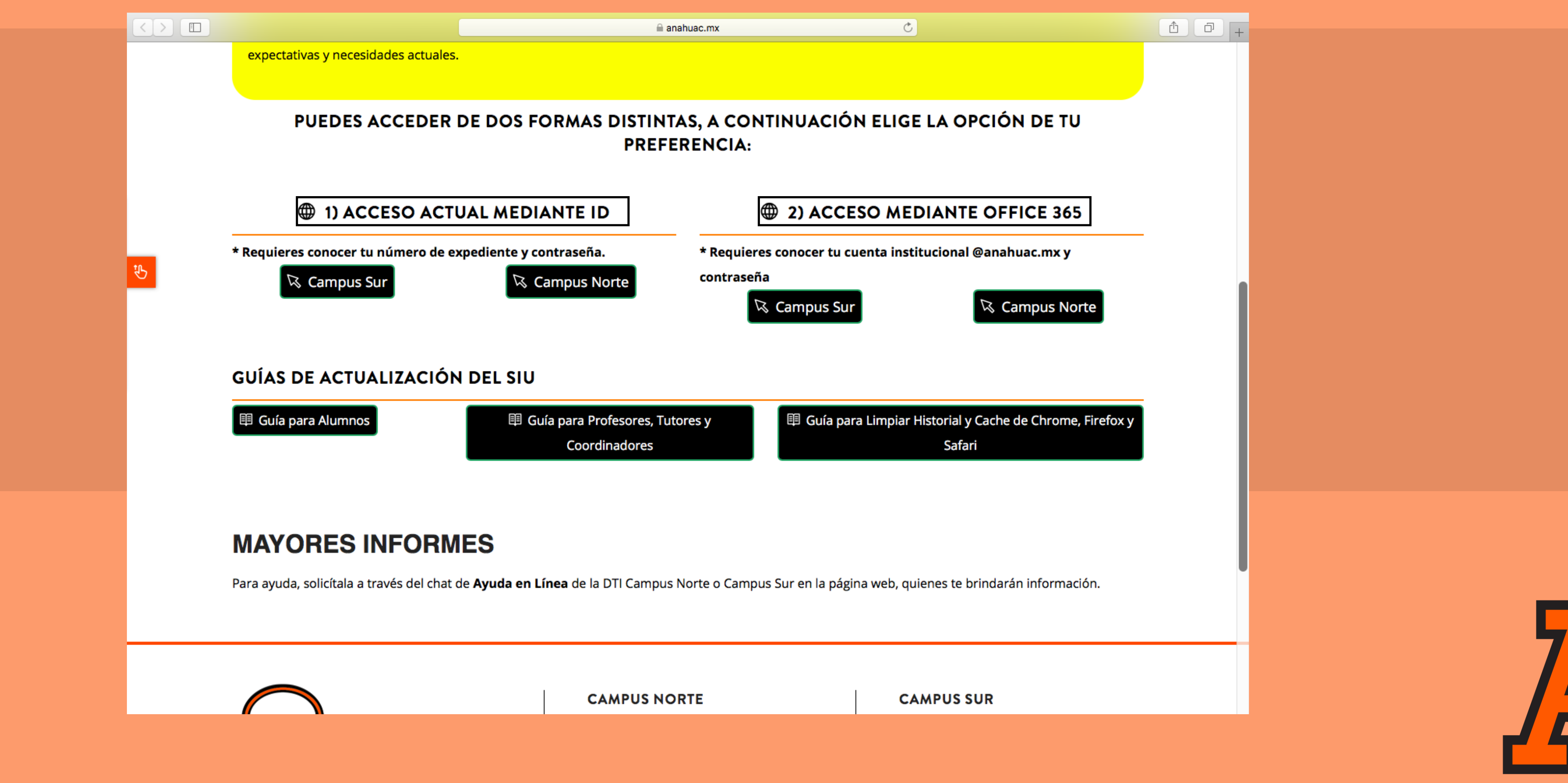

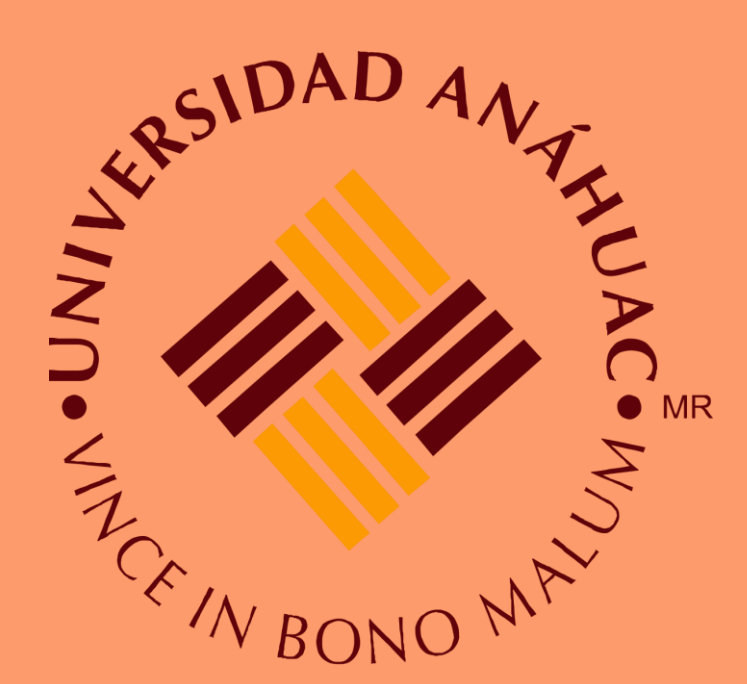

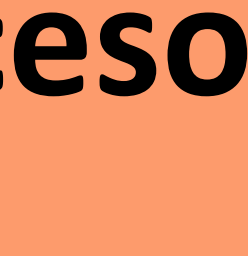

#### 3.- Eliges la forma de acceso e ingresas con tu ID o correo institucional y contraseña. **Correo institucional** ID

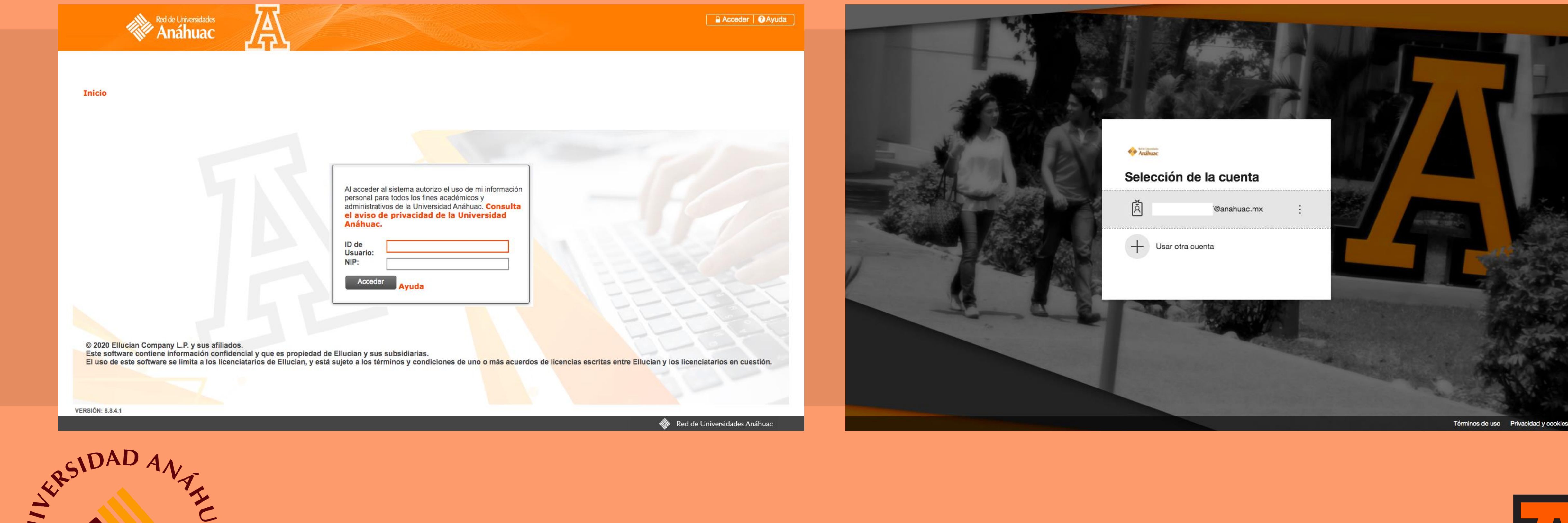

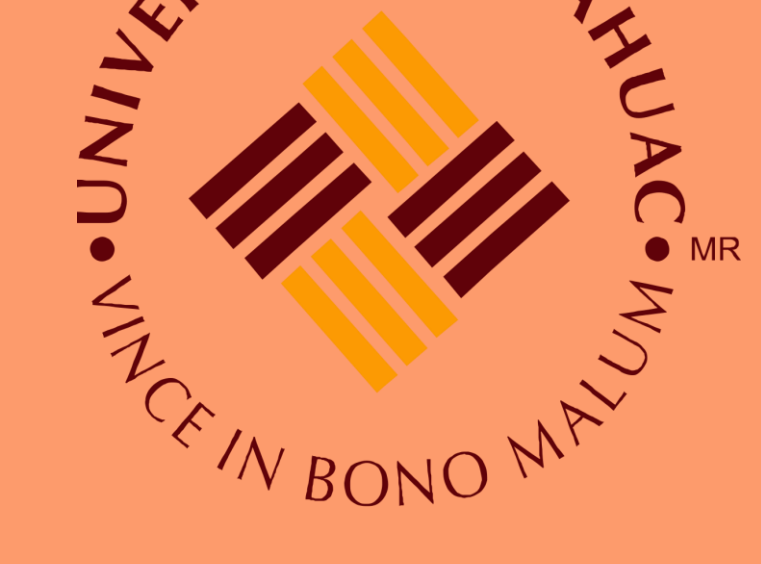

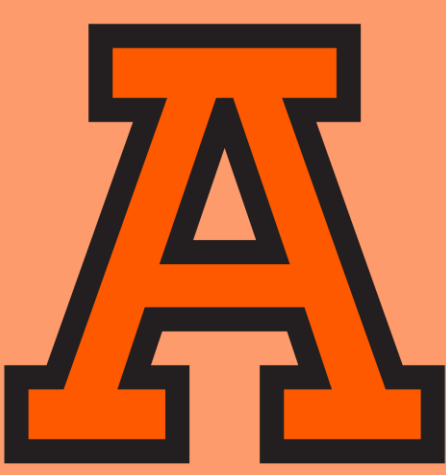

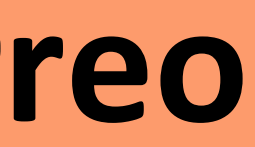

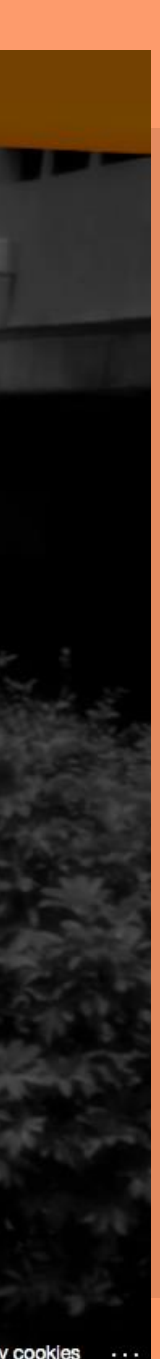

### 4.- Seleccionas Servicios Financieros —-> Menú Facturación Electrónica

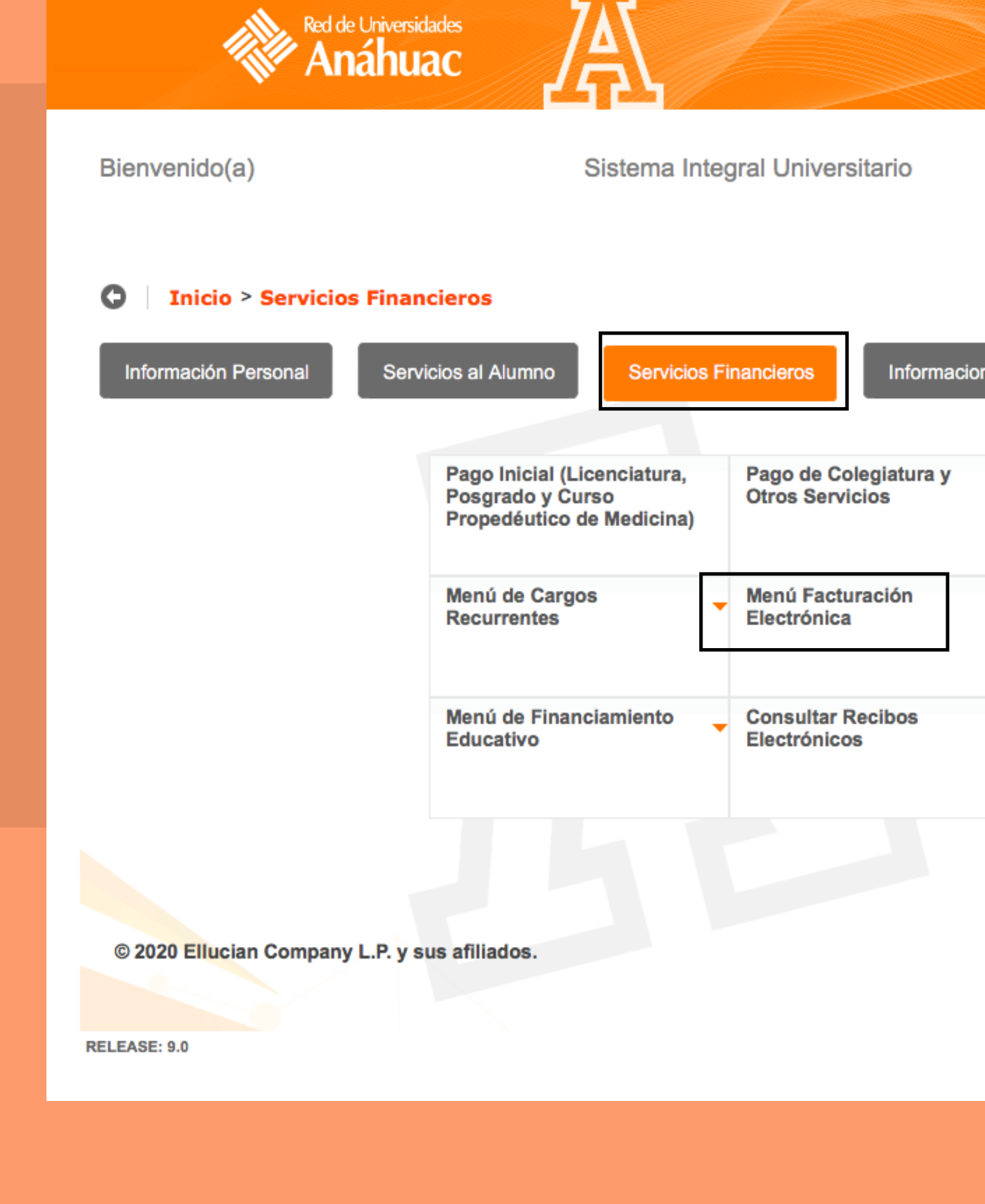

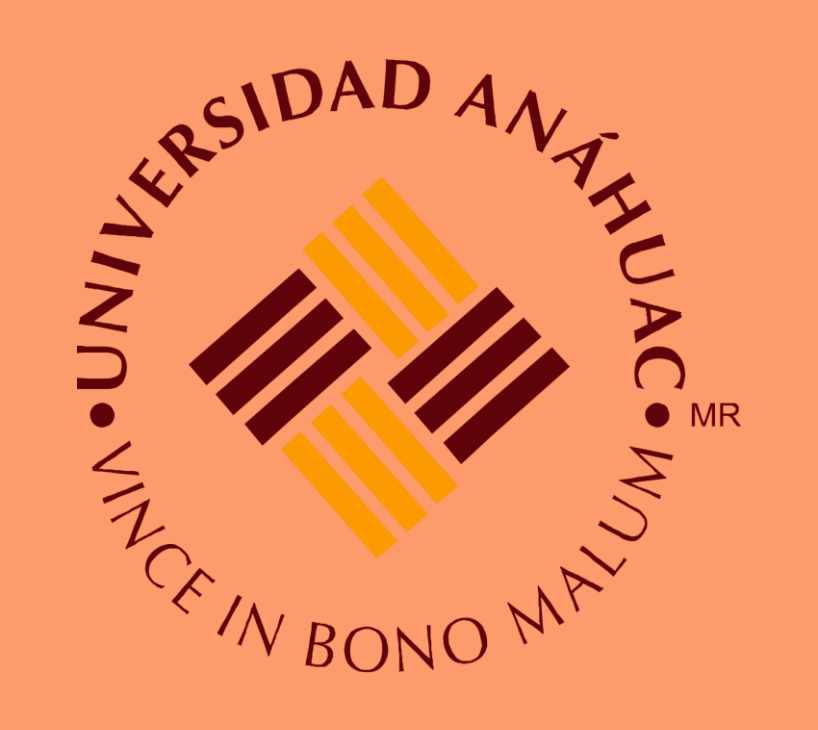

|             |                                                   |                                                                          |                        | 🔒 Salir   🕄 Ayuda |  |
|-------------|---------------------------------------------------|--------------------------------------------------------------------------|------------------------|-------------------|--|
|             |                                                   |                                                                          | D Encor                | ntrar una página  |  |
|             |                                                   |                                                                          |                        |                   |  |
| acion del ( | Campus                                            |                                                                          |                        |                   |  |
| ,           | Pago de Multas de<br>Biblioteca                   | Comprobación de Seguro<br>de Gastos Médicos<br>(Alumnos de Licenciatura) |                        |                   |  |
| -           | Reimpresión de<br>Comprobantes de Pago vía<br>Web | Resumen de Estado de<br>Cuenta                                           |                        |                   |  |
|             | Pase Estacionamiento.                             |                                                                          |                        |                   |  |
|             |                                                   |                                                                          |                        |                   |  |
|             |                                                   | Último acceso web el Jul 0                                               | 1, 2020 a las 08:38 PM | MAPA DE SITIO     |  |

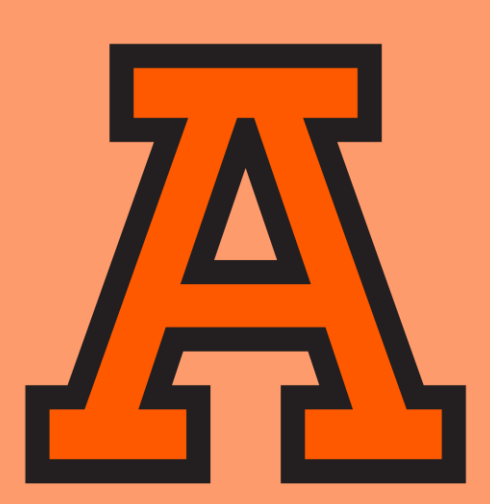

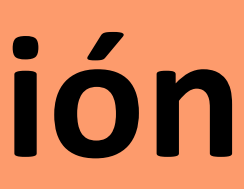

#### 5.- Alta de datos fiscales

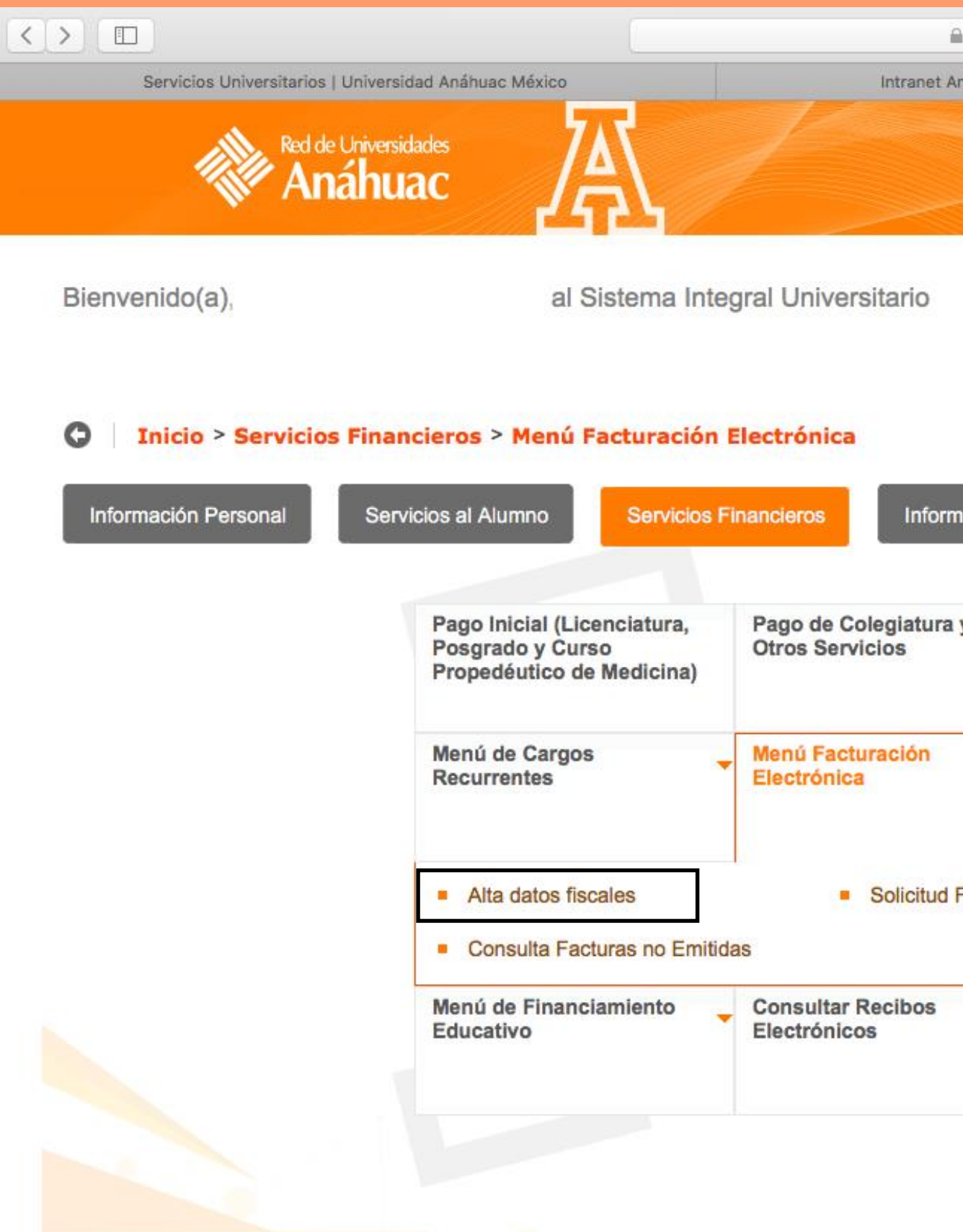

© 2020 Ellucian Company L.P. y sus afiliados.

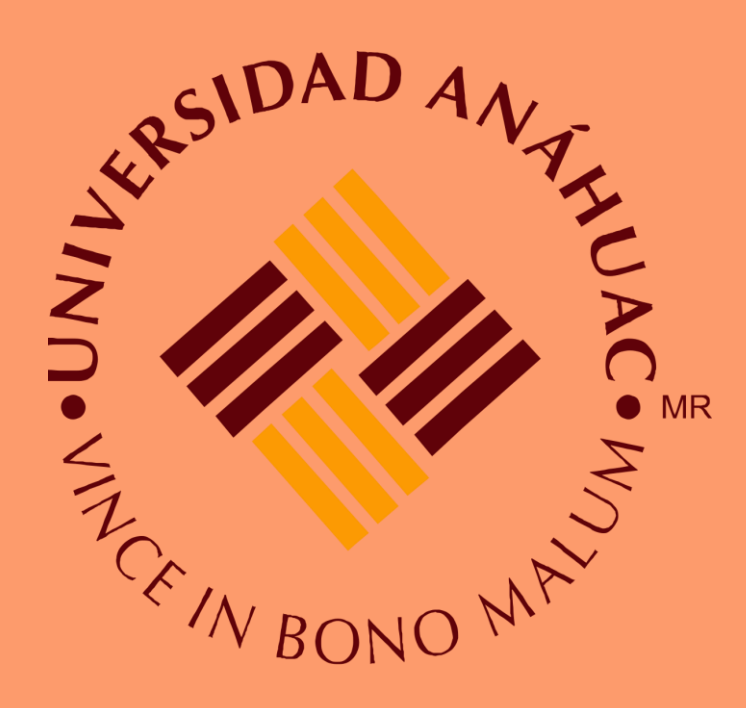

| 🗎 rua-ssb-prod.ec.lcred.net          | Ċ |                              | A            |
|--------------------------------------|---|------------------------------|--------------|
| Anáhuac   Universidad Anáhuac México |   | Menú Facturación Electrónica | +            |
|                                      |   | Sa Sa                        | alir (?Ayuda |
|                                      |   |                              |              |
|                                      |   |                              |              |
|                                      |   | D Encontrar una              | a página     |

|     | Pago de Multas de<br>Biblioteca                   | Comprobación de Seguro<br>de Gastos Médicos<br>(Alumnos de Licenciatura) |  |
|-----|---------------------------------------------------|--------------------------------------------------------------------------|--|
|     | Reimpresión de<br>Comprobantes de Pago vía<br>Web | Resumen de Estado de<br>Cuenta                                           |  |
| Fle | ctrónica  Consulta F                              | Facturas Electrónicas                                                    |  |
|     | Pase Estacionamiento.                             |                                                                          |  |
|     | Pase Estacionamiento.                             |                                                                          |  |

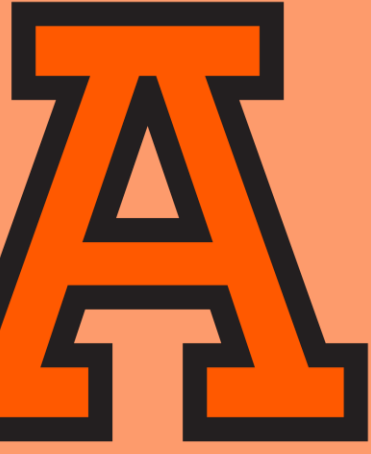

### 6.- Ingresas al sistema tus datos y seleccionas guardar datos (se te enviaran las facturas al correo que ingreses)

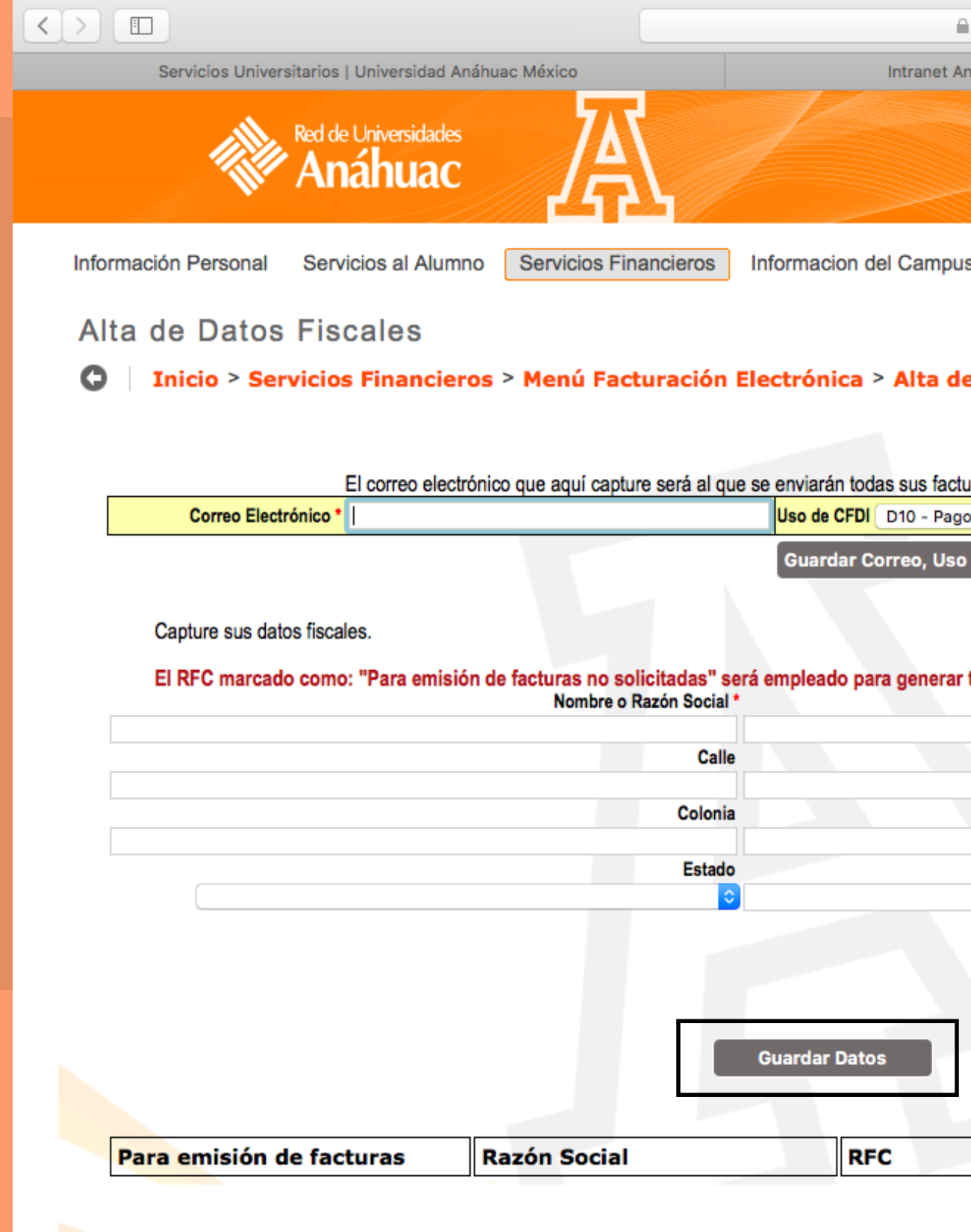

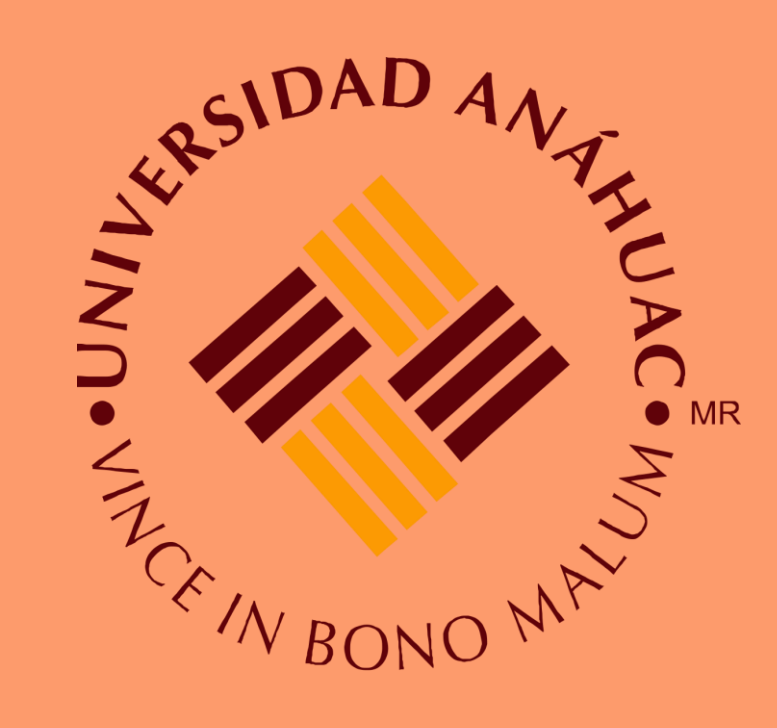

| a rua-ssb-prod.ec.lcred.net                                                        | <u>د</u>                                                                     | đ      |
|------------------------------------------------------------------------------------|------------------------------------------------------------------------------|--------|
| Anáhuac   Universidad Anáhuac México                                               | Alta de Datos Fiscales                                                       | +      |
|                                                                                    | _ <mark>_</mark> Salir   <b>⊘</b> Ayu                                        | ida )  |
| bus                                                                                | Dencontrar una página                                                        | כ      |
| de Datos Fiscales                                                                  | Su Institución Actual e                                                      | es UAS |
| cturas                                                                             |                                                                              |        |
| igos por servicios educativos (colegiaturas)                                       | NO generarme lacturas de manera automatica                                   |        |
| ar tus facturas a fin de mes de los pagos que no hayas<br>RFC *<br>Número Exterior | solicitado previamente factura.<br>País *<br>O<br>Número Interior            |        |
| Municipio o Delegación                                                             | Ciudad                                                                       |        |
| Código Postal                                                                      |                                                                              |        |
| Limpiar Formulario                                                                 | <ul> <li>RFC para Emisión de Facturas</li> <li>Imprimir Domicilio</li> </ul> |        |
| Dirección Fiscal                                                                   |                                                                              |        |
|                                                                                    | Editar                                                                       |        |
|                                                                                    | Red de Universidades Anáhuac                                                 |        |

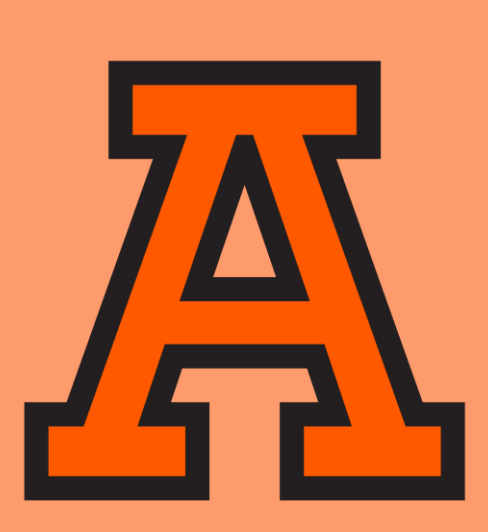

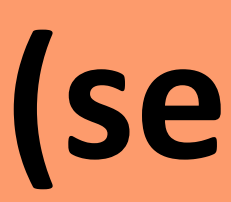

#### 7.- Solicitud Factura Electrónica

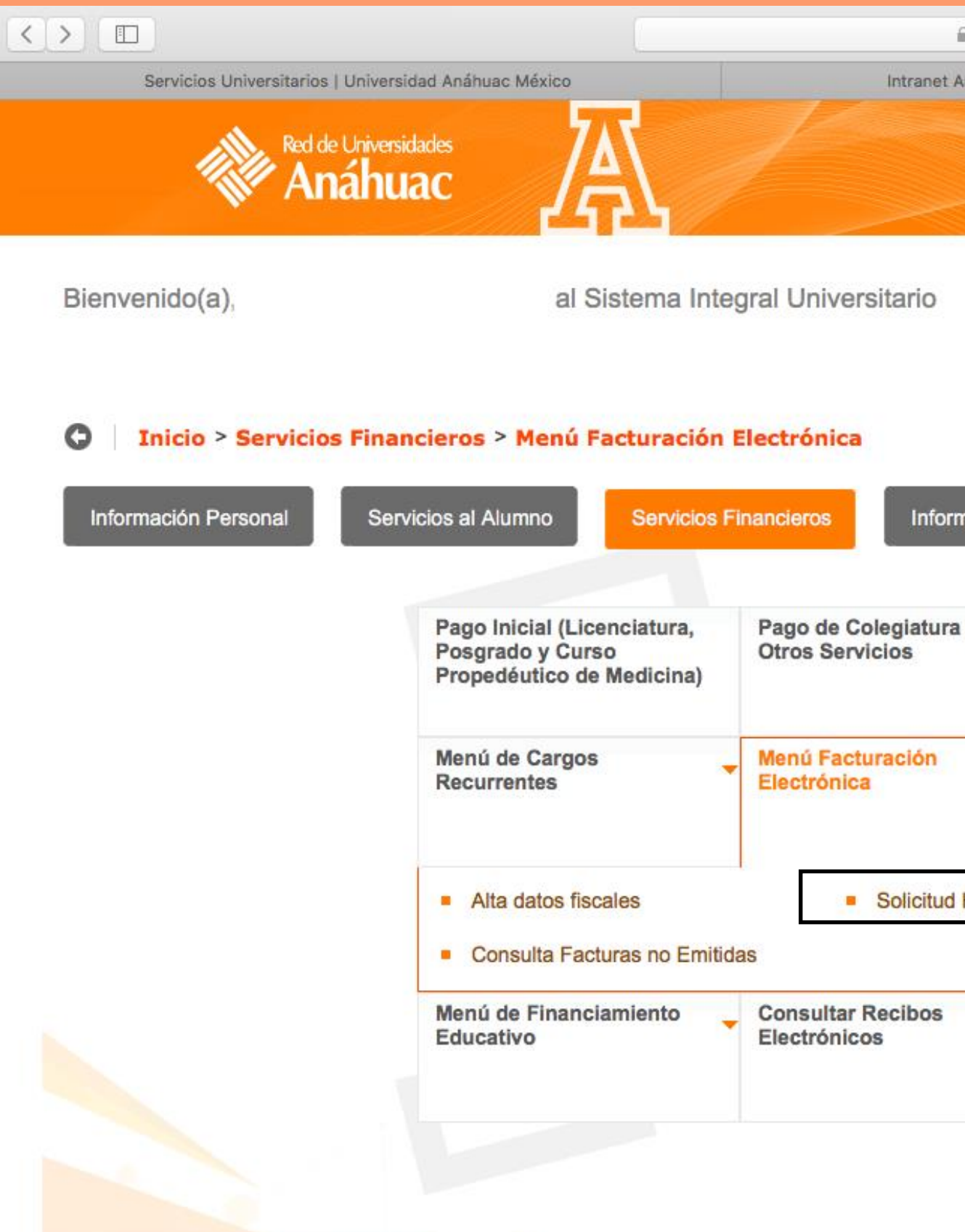

© 2020 Ellucian Company L.P. y sus afiliados.

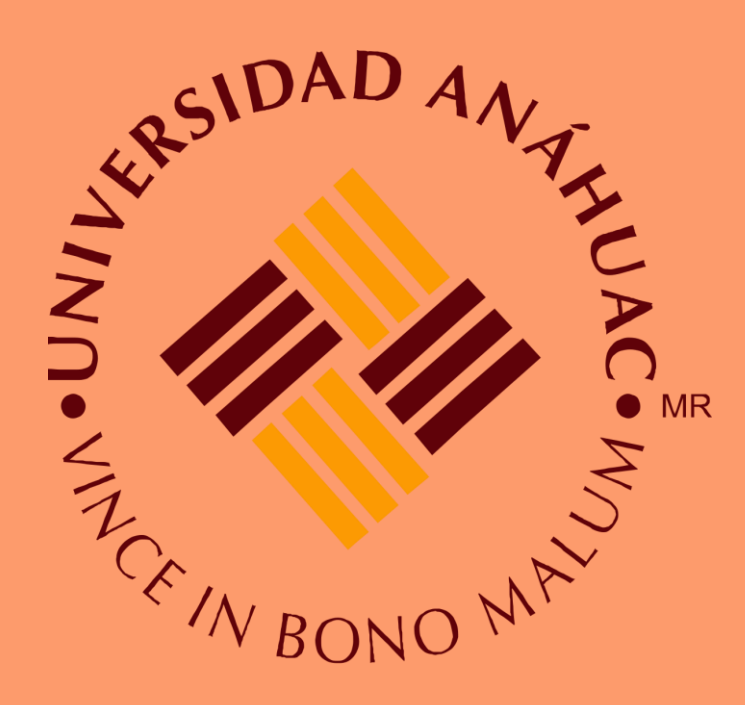

| rua-ssb-pr  | rod.ec.lcred.net                                                                                                    | Ċ                                           |                        | <u>Ē</u> |
|-------------|----------------------------------------------------------------------------------------------------|---------------------------------------------|------------------------|----------|
| huac   Univ | a-sab-prod.ec.lcred.net C<br>ac   Universidad Anáhuac México Mend Facturación Electrónica<br>on del Campus<br>Pago de Multas de Biblioteca<br>Biblioteca<br>Biblioteca<br>Reimpresión de<br>Comprobación de Seguro<br>de Gastos Médicos<br>(Alumnos de Licenciatura)<br>Reimpresión de<br>Comprobantes de Pago via<br>Web<br>tura Electrónica<br>Pase Estacionamiento. | Facturación Electrónica                     |                        |          |
|             |                                                                                                    |                                             | 🔒 Salir                | Ayuda    |
|             |                                                                                                    |                                             |                        |          |
|             |                                                                                                    |                                             |                        |          |
|             |                                                                                                    |                                             | Dencontrar una p       | ágina    |
|             |                                                                                                    |                                             |                        |          |
|             |                                                                                                    |                                             |                        |          |
|             |                                                                                                    |                                             |                        |          |
|             |                                                                                                    |                                             |                        |          |
| cion del (  | Campus                                                                                                    |                                             |                        |          |
|             |                                                                                                    |                                             |                        |          |
|             |                                                                                                    |                                             |                        |          |
|             | Pago de Multas de<br>Biblioteca                                                                                                    | Comprobación de Seguro<br>de Gastos Médicos |                        |          |
|             |                                                                                                    | (Alumnos de Licenciatura)                   |                        |          |
| -           | Reimpresión de                                                                                                    | Resumen de Estado de                        |                        |          |
| -           | Comprobantes de Pago vía                                                                                                    | Cuenta                                      |                        |          |
|             | Web                                                                                                    |                                             |                        |          |
| otura Ele   |                                                                                                    | Facturas Electrónicas                       |                        |          |
|             |                                                                                                    | acturas Electronicas                        |                        |          |
|             |                                                                                                    |                                             |                        |          |
|             | Pase Estacionamiento.                                                                                                    | 171                                         | 1-1-1-                 |          |
|             |                                                                                                    |                                             |                        |          |
|             |                                                                                                    |                                             |                        |          |
|             |                                                                                                    |                                             |                        |          |
|             |                                                                                                    |                                             |                        |          |
|             |                                                                                                    |                                             |                        |          |
|             |                                                                                                    |                                             |                        |          |
|             | the second second second second second second second second second second second second second second second s                                                                                                    |                                             | Pod do Universidados A | nábuac   |

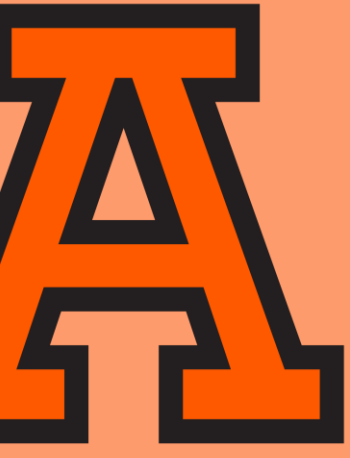

#### 8.-En este menú seleccionas el RFC y podrás seleccionar los pagos que desees facturar. (Recuerda que solo podrás solicitar la factura en el mismo mes en el que se realizo el pago)

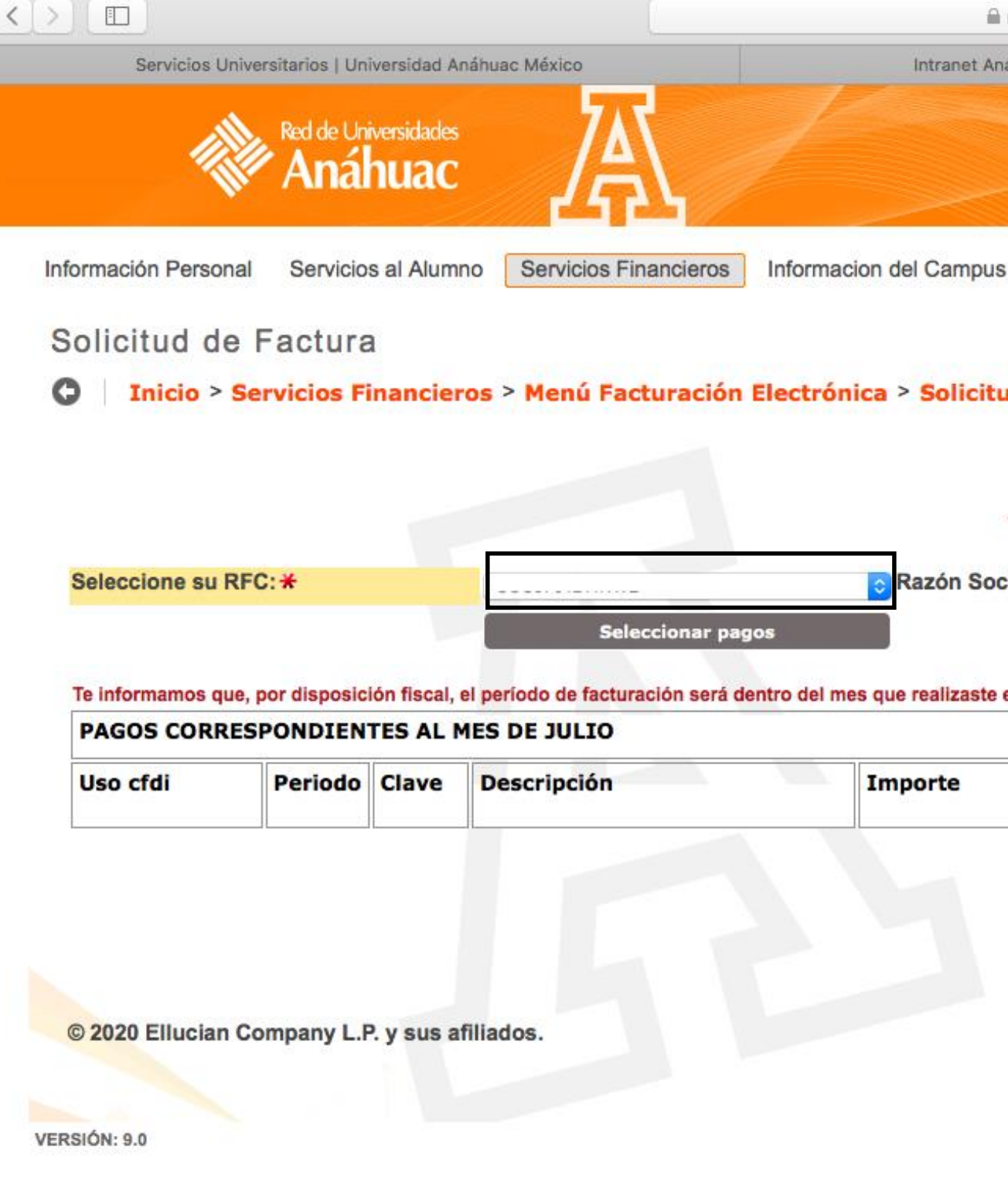

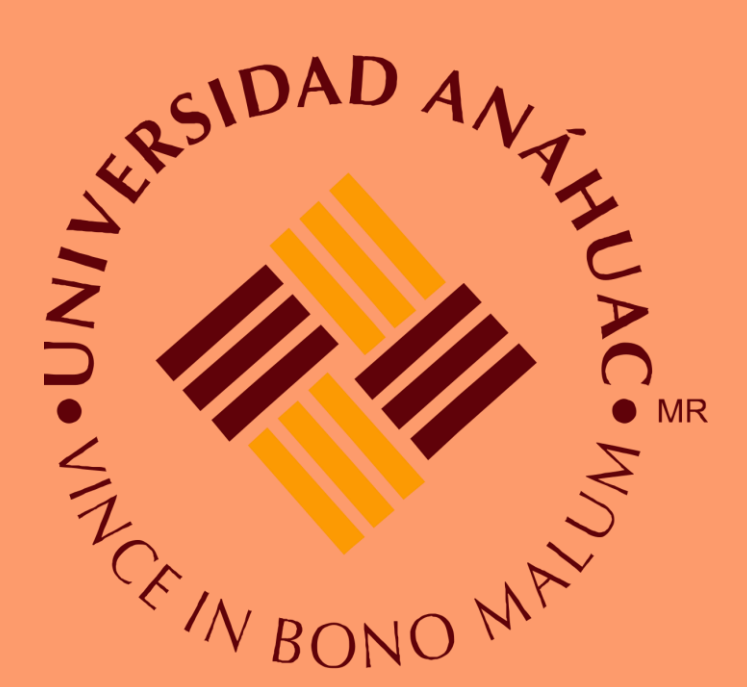

| <b>⊜ rua</b> ∙          | -ssb-prod.ec.lcred.net   |               | Ċ                |                                     |                | (d) (d)              |
|-------------------------|--------------------------|---------------|------------------|-------------------------------------|----------------|----------------------|
| Anáhua                  | ac   Universidad Anáhuac | México        |                  | Solicitud de F                      | Factura        | +                    |
|                         |                          |               |                  |                                     | <b>≙</b> S     | alir   🥑 Ayuda       |
| us                      |                          |               |                  |                                     | C Encontrar ur | a página             |
| itud I                  | Factura Electróni        | ca            |                  |                                     | Su Instit      | tución Actual es UAS |
| *<br>ocial:<br>te el pa | Valor requerido          |               |                  | -                                   |                |                      |
|                         | Fecha del pago           | Forma de pago | Solicitud de fac | tura<br>Factura solicitada<br>desde | Facturar       |                      |
|                         |                          |               |                  |                                     | MAP            | PA DE SITIO          |

Red de Universidades Anáhuac

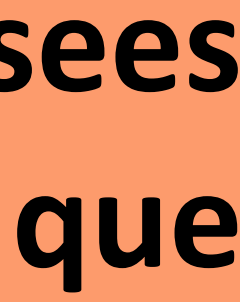

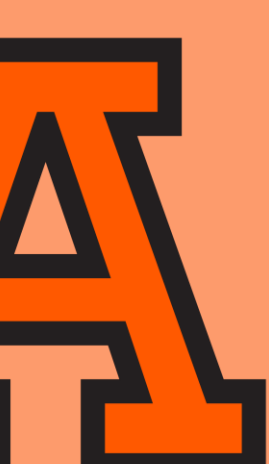

## Si tienes problemas para realizar este trámite puede ser que tengas bloqueado el acceso a las ventanas emergentes

0

## Pasos para activar pestañas emergentes

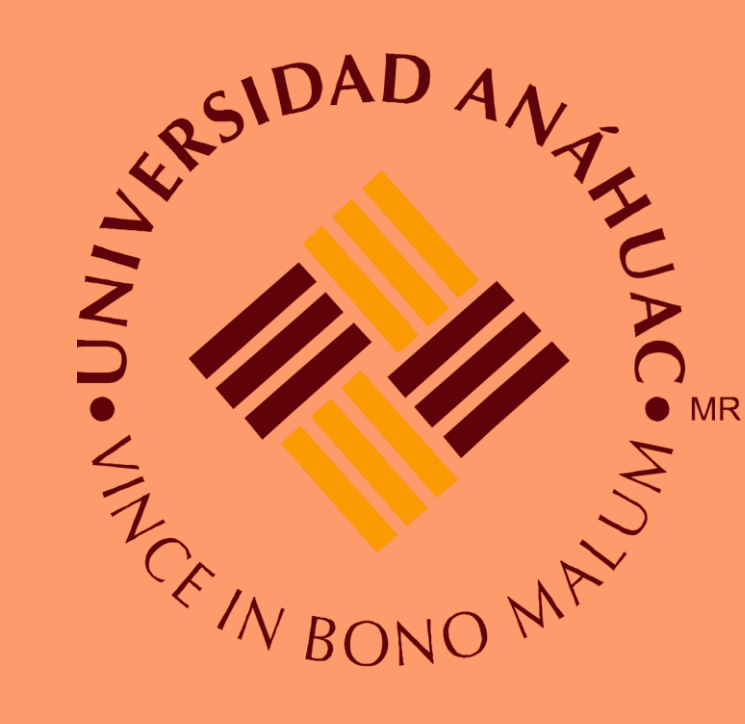

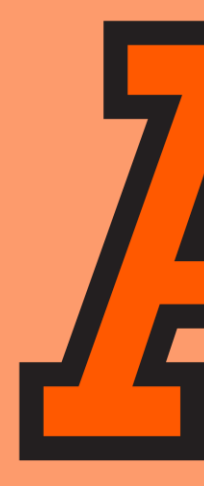

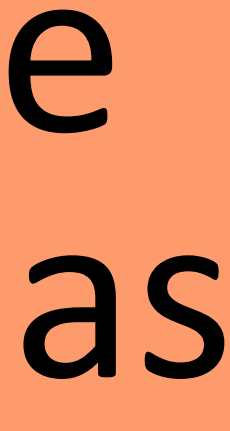

#### 1.-Abre Chrome en tu ordenador.

| Nueva pestaña                   | ×                 | +                      |
|---------------------------------|-------------------|------------------------|
| $\leftrightarrow \rightarrow G$ | 🌀 Buscar en Goog  | jle o escribir una URL |
| Aplicaciones                    | Iniciar sesión en | la                     |
|                                 |                   |                        |
|                                 |                   |                        |

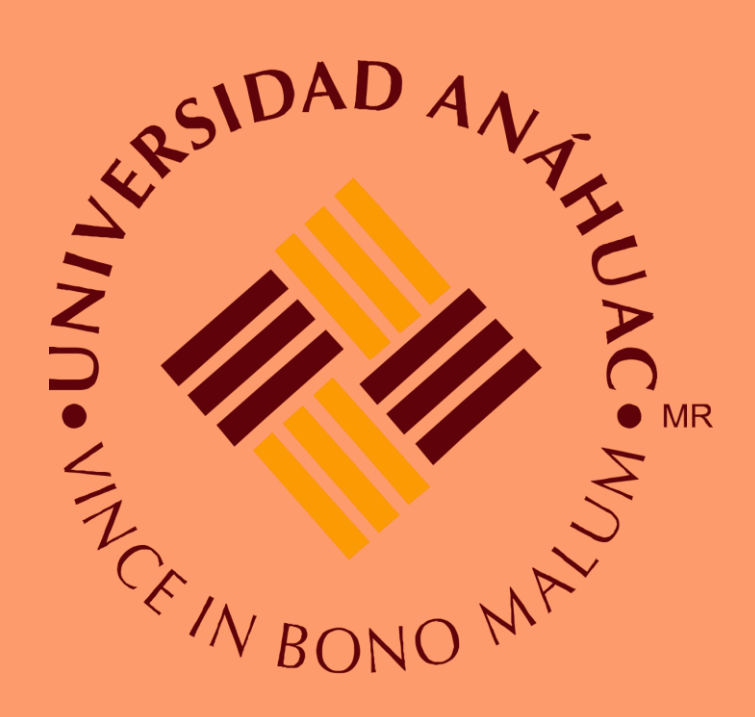

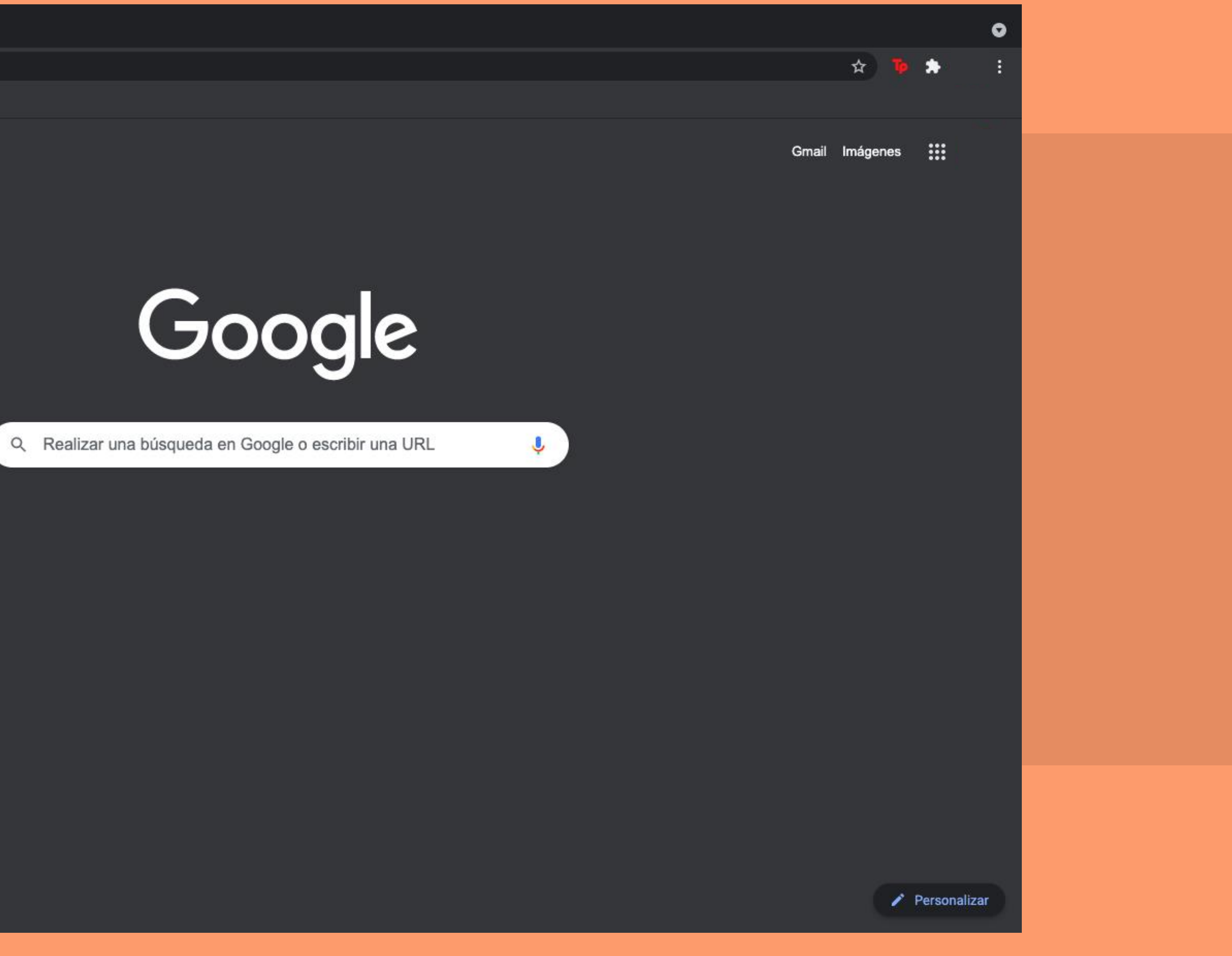

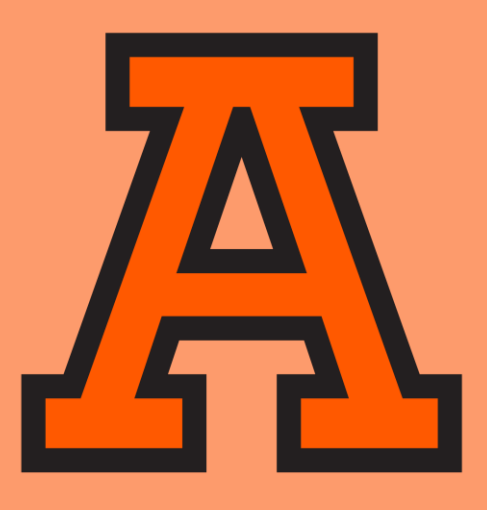

### 2.- Arriba a la derecha, haz clic en Más 🕻 Configuración

| Nueva pestaña × +                                                |                                                                 |               | •         |  |  |
|------------------------------------------------------------------|-----------------------------------------------------------------|---------------|-----------|--|--|
| ← → C G Buscar en Google o escribir una URL                      |                                                                 | 🖈 🐌 🖈         | M :       |  |  |
| 🗰 Aplicaciones 🗧 Iniciar sesión en la                            | Nueva pestaña en<br>Nueva ventana<br>Nueva ventana de incógnito |               |           |  |  |
|                                                                  | Historial<br>Descargas<br>Favoritos                             |               | •<br>۲.೫۲ |  |  |
| $\sim$                                                           | Zoom                                                            | - 100 % +     | 53        |  |  |
| Google                                                           | Imprimir<br>Transmitir<br>Buscar                                |               | жр<br>жF  |  |  |
| O Realizar una búsqueda en Google o escribir una LIRI            | Fditar                                                          | Cortar Copiar | Pegar     |  |  |
|                                                                  | Configuración<br>Ayuda                                          |               | ₩,<br>₩,  |  |  |
|                                                                  |                                                                 |               |           |  |  |
| Log In to Can Iniciar sesión Outlook Traductor de Microsoft Te   |                                                                 |               |           |  |  |
|                                                                  |                                                                 |               |           |  |  |
| (60) WhatsApp accounts.goo Moodle FHNW Valuación de Agregar un a |                                                                 |               |           |  |  |

🧪 Personaliza

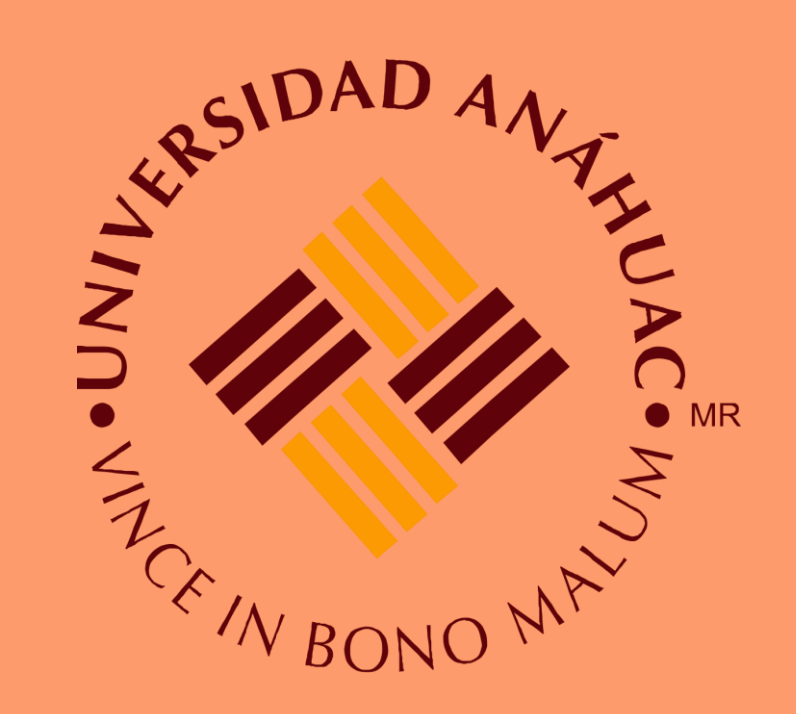

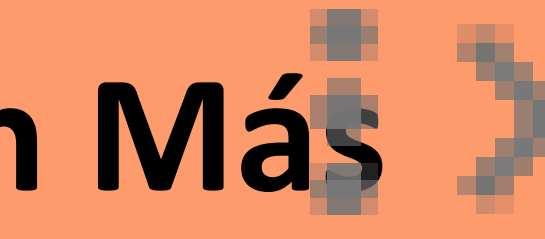

| Nueva pestaña × +                                                             |                                                           |               |
|-------------------------------------------------------------------------------|-----------------------------------------------------------|---------------|
| $\leftrightarrow$ $\rightarrow$ C $\odot$ Buscar en Google o escribir una URL |                                                           | * 🎙 🏌         |
| 🔢 Aplicaciones 🗧 Iniciar sesión en la                                         |                                                           |               |
|                                                                               | Nueva pestaña en<br>Nueva ventana<br>Nueva ventana de inc | cógnito       |
| Googla                                                                        | Historial<br>Descargas<br>Favoritos                       |               |
| Google                                                                        | Zoom                                                      | – 100 % ·     |
|                                                                               | Imprimir                                                  |               |
|                                                                               | Transmitir                                                |               |
| Q Realizar una búsqueda en Google o escribir una URL                          | Más herramientas                                          |               |
|                                                                               | Editar                                                    | Cortar Copiar |
|                                                                               | Configuración                                             |               |
| Log In to Can Iniciar sesión Outlook Traductor de Microsoft Te                | Ayuda                                                     |               |
|                                                                               |                                                           |               |
| 🙍 G 🔽 +                                                                       |                                                           |               |
| (60) Whate App accounts goo Moodle EHNW Volucción de Agregar un a             |                                                           |               |
| (60) WhatsApp accounts.goo Moodle FRNW Valuacion de Agregar un a              |                                                           |               |
|                                                                               |                                                           |               |
|                                                                               |                                                           |               |
|                                                                               |                                                           |               |

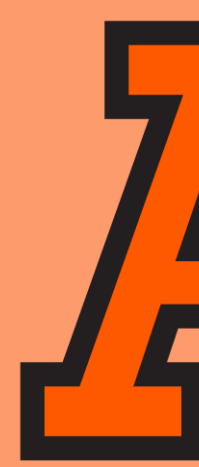

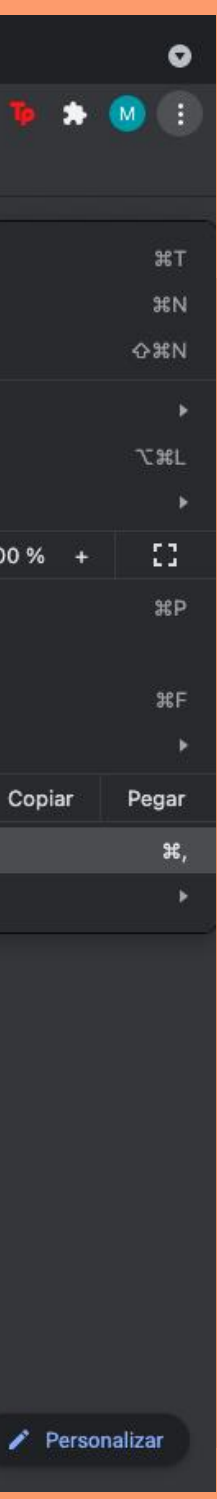

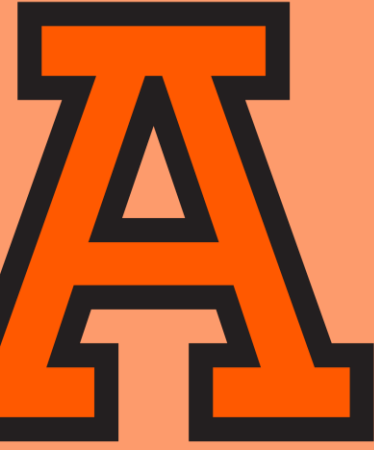

#### 3.-En "Privacidad y seguridad", haz clic en Configuración de sitios

|    | 🕸 Configuración X 🕂                                                                     |                                                                                        |
|----|-----------------------------------------------------------------------------------------|----------------------------------------------------------------------------------------|
|    | $\leftarrow$ $\rightarrow$ C $\odot$ Chrome   chrome://settings/privation               | :y                                                                                     |
|    | Configuración                                                                           | Q Buscar en configuración                                                              |
|    | 🚨 Tú y Google                                                                           | Privacidad y seguridad                                                                 |
|    | <ul><li>Autocompletar</li><li>Verificación de seguridad</li></ul>                       | Borrar datos de navegación<br>Borra el historial, las cookies, la caché                |
| >> | Privacidad y seguridad                                                                  | Cookies y otros datos de sitios<br>En el modo Incógnito, se bloquean las               |
|    | <ul> <li>Diseno</li> <li>Motor de búsqueda</li> <li>Navegador predeterminado</li> </ul> | Seguridad<br>Navegación segura (protección contra<br>seguridad                         |
|    | └ Al iniciar<br>Configuración avanzada                                                  | Configuración de sitios<br>국는 Controla qué información pueden usa<br>emergentes y más) |
|    | Extensiones                                                                             | Diseño                                                                                 |
|    | Acerca de Chrome                                                                        | <b>Tema</b><br>Abrir Chrome Web Store                                                  |
|    |                                                                                         | Mostrar el botón de la Página principal<br>Inhabilitado                                |
|    |                                                                                         | Mostrar barra de favoritos                                                             |
|    |                                                                                         | Tamaño de fuente                                                                       |
|    |                                                                                         | Personalizar fuentes                                                                   |
|    |                                                                                         | Zoom de página                                                                         |
|    |                                                                                         |                                                                                        |
|    |                                                                                         |                                                                                        |

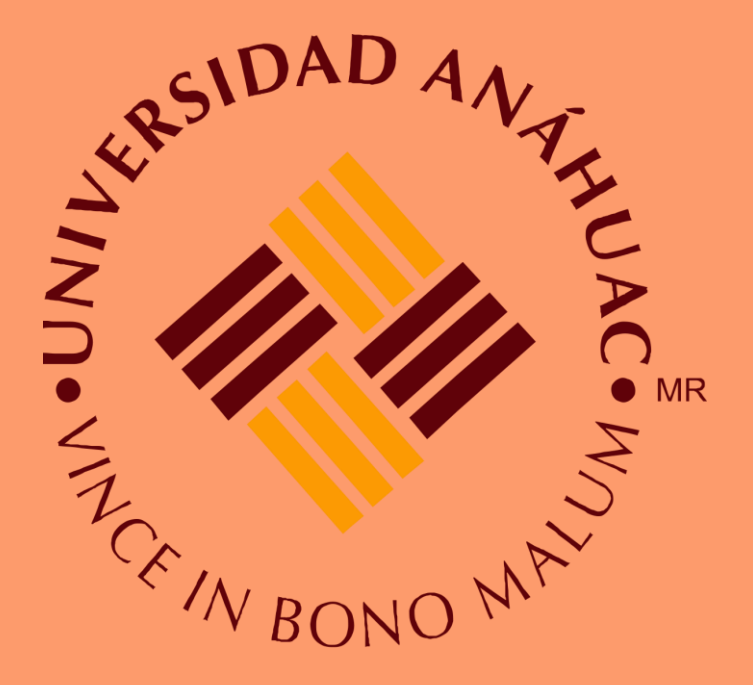

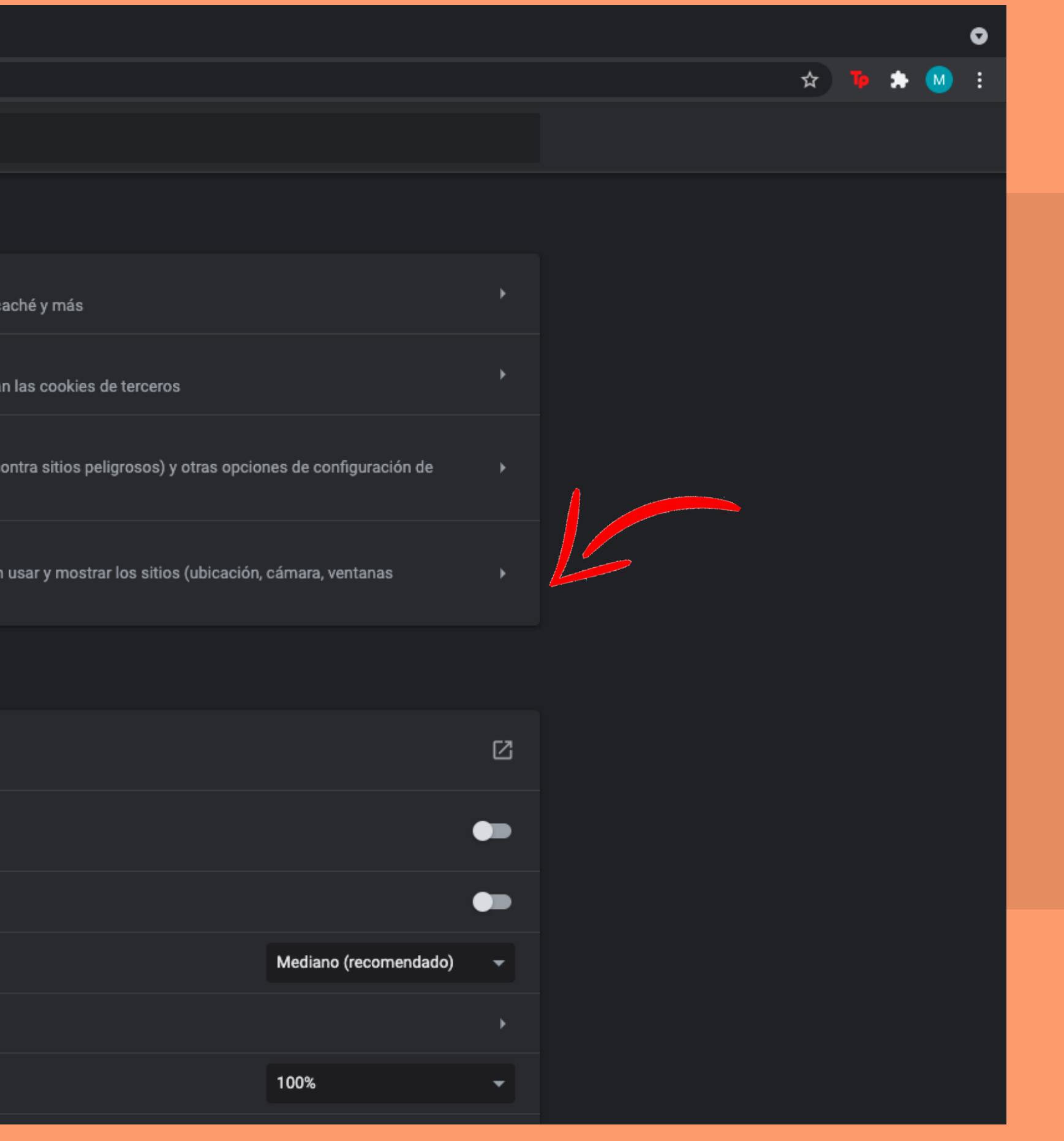

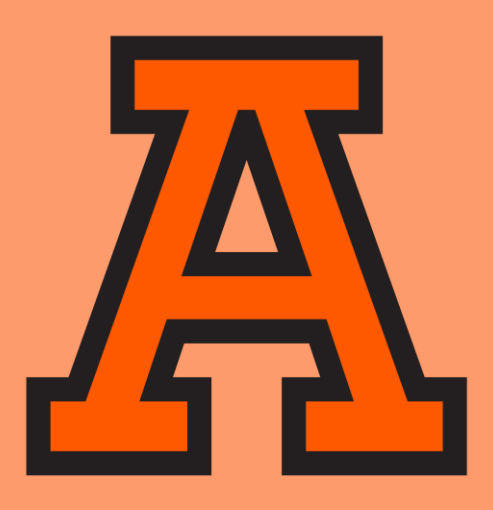

#### 4.- Haz clic en Ventanas emergentes y redirecciones.

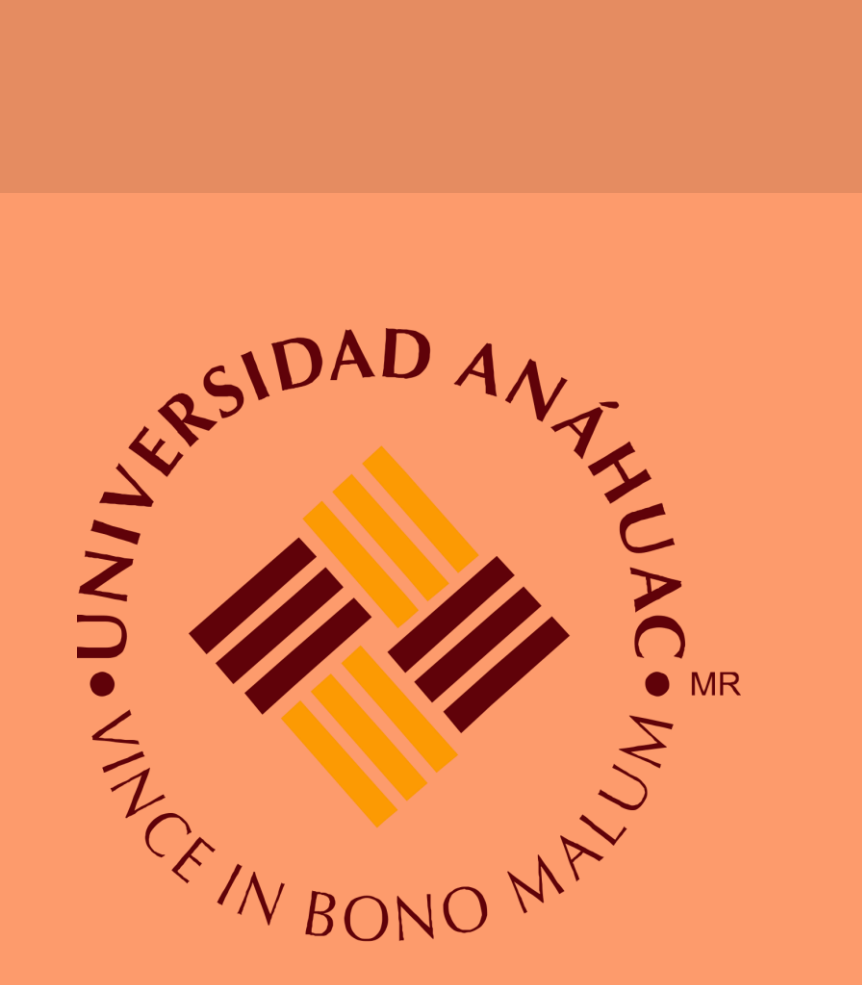

| 🜣 Configuración: Configuración d 🗙 🕂                                                     |                                        |
|------------------------------------------------------------------------------------------|----------------------------------------|
| $\mathbf{C}  ightarrow \mathbf{C}$ (Settings/content) Chrome   chrome://settings/content |                                        |
|                                                                                          |                                        |
| Configuración                                                                            | Q Buscar en configuración              |
|                                                                                          | вюдиеацо                               |
| 👱 Tú y Google                                                                            | Cámara                                 |
| Autocompletar                                                                            | Preguntar antes de acceder             |
| Verificación de seguridad                                                                |                                        |
| •                                                                                        | Preguntar antes de acceder             |
| Privacidad y seguridad                                                                   |                                        |
| 🌮 Diseño                                                                                 | Notificaciones                         |
|                                                                                          | Preguntar antes de enviar              |
| Q Motor de búsqueda                                                                      | Sincronización en segundo plano        |
| Navegador predeterminado                                                                 | ' Permitir que los sitios cerrados rec |
| ( <sup>1</sup> ) Al iniciar                                                              | Permisos adicionales                   |
| 5                                                                                        |                                        |
| Configuración avanzada 🚽 👻                                                               |                                        |
|                                                                                          | Contenido                              |
| Extensiones                                                                              | Datos de sitios y cookies              |
| Acerca de Chrome                                                                         | En el modo Incógnito, se bloquean      |
|                                                                                          | JavaSarint                             |
|                                                                                          | <>> Permitido                          |
|                                                                                          |                                        |
|                                                                                          | Imágenes<br>Mostrar todo               |
|                                                                                          | Mostrar todo                           |
|                                                                                          | Ventanas emergentes y redireccior      |
|                                                                                          | - Bloqueado                            |
|                                                                                          | Configuración adicional de contenido   |
|                                                                                          |                                        |

|                                                      |     |    |   |     | 0 |  |
|------------------------------------------------------|-----|----|---|-----|---|--|
|                                                      |     | \$ | ъ | ۵ 🚯 | : |  |
|                                                      |     |    |   |     |   |  |
|                                                      |     |    |   |     |   |  |
|                                                      | ×   |    |   |     |   |  |
|                                                      | ۲   |    |   |     |   |  |
|                                                      | ×   |    |   |     |   |  |
| )<br>ecientemente terminen de enviar y recibir datos | K   |    |   |     |   |  |
|                                                      | ×   |    |   |     |   |  |
| an las cookies de terceros                           | ×   |    |   |     |   |  |
|                                                      | ۲   |    |   |     |   |  |
|                                                      | ×   |    |   |     |   |  |
| onamientos                                           | * 4 |    |   |     |   |  |
|                                                      | *   |    |   |     |   |  |
|                                                      |     |    |   |     |   |  |

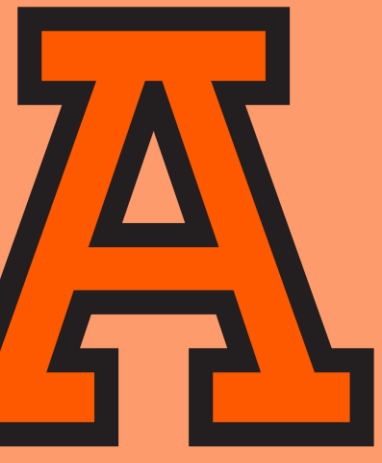

## 5.-En la parte superior, elige la opción Permitido o Bloqueado. • Para permitir, dar clic en añadir de la opción permitir.

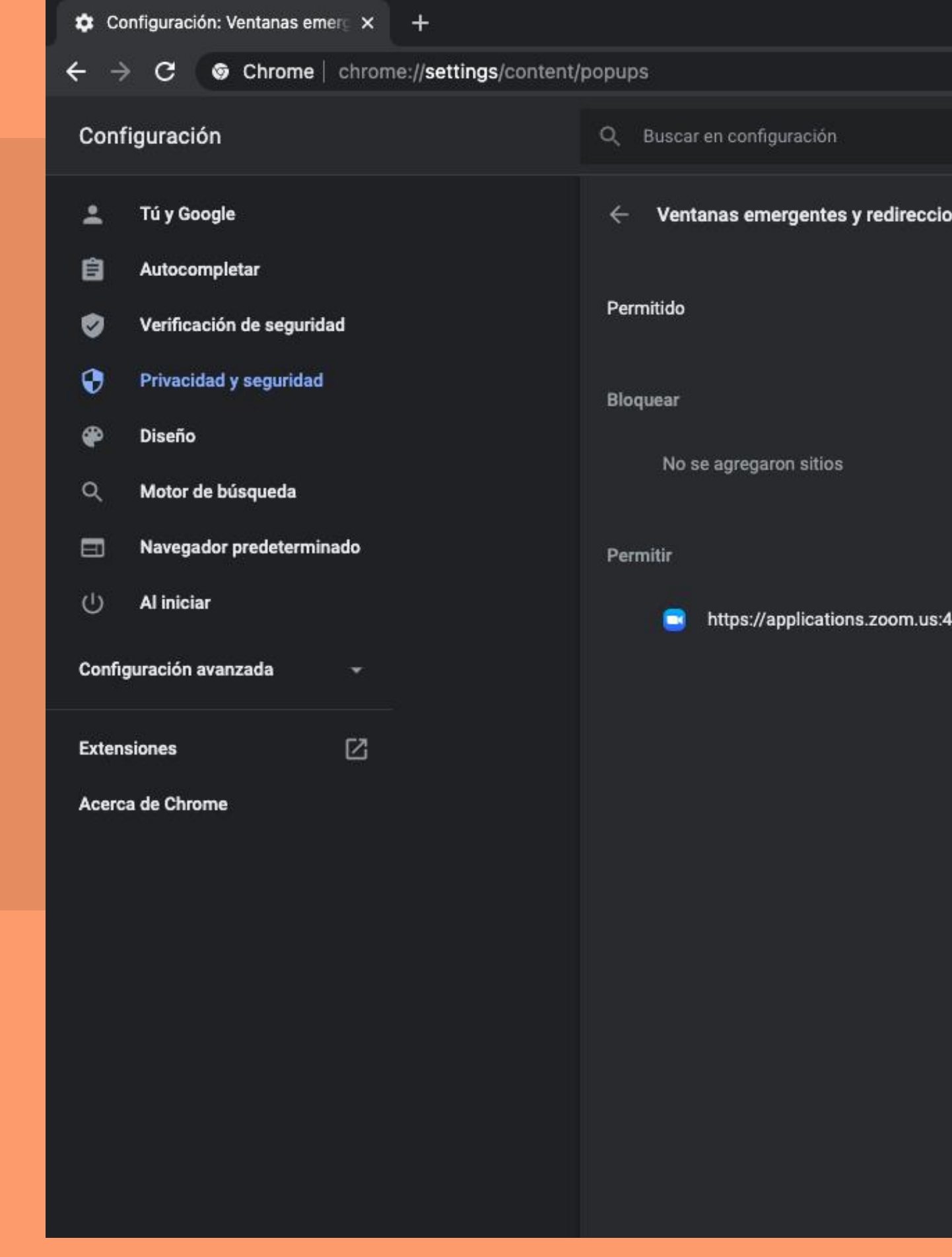

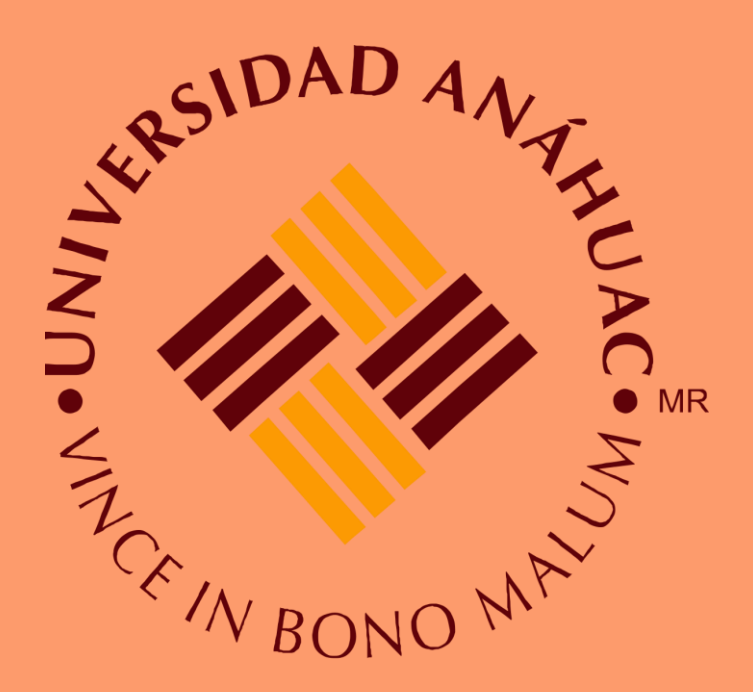

|             |          | 0         |  |
|-------------|----------|-----------|--|
|             |          | 🖈 🍹 🏞 🕺 i |  |
|             |          |           |  |
| ionamientos | ୟ Buscar |           |  |
|             | Agregar  |           |  |
|             | Agregar  |           |  |
| :443        | •        |           |  |
|             |          |           |  |
|             |          |           |  |
|             |          |           |  |
|             |          |           |  |
|             |          |           |  |
|             |          |           |  |
|             |          |           |  |
|             |          |           |  |

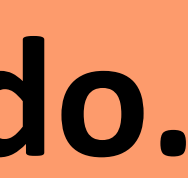

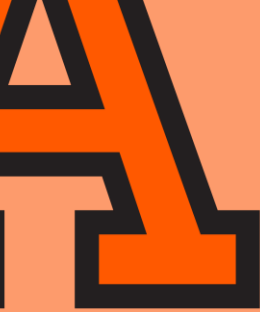